### FILE HITORY

เป็นวิธีการจัดเก็บไฟล์เวอร์ชั่นต่าง ๆ เพื่อให้เรานั้นสามารถ ย้อนเวลาและเรียกใช้ได้ โดยเจ้า ไฟล์ฮิสทอรี่บนวินโดว์ 10 นี้ (หรือที่เรียกว่า Previous Versions ใน Windows Vista และ Windows 7) เป็นการบักทึกไฟล์ต่าง ๆ ซึ่งอยู่ในโฟล์เดอร์ Document, Music, Photos, Videos, Desttop, Contact, Favirites

<mark>จำเป็นจะต้องมีก่อนอื่นเลยคือ External Hardisk หรือฮาร์ดดิสก์แบบภายนอก ที่เอาไว้ต่อเข้า กับคอมพิวเตอร์ของเรา หรือไม่ก็ไดรฟ์จัดเก็บข้อมูลบนระบบเครือข่าย หรือ Cloud Storage โดย <mark>วินโดว์เค้าจะไม่อนุญาตให้เราตั้งค่าเจ้าตัว ไฟล์ฮิสทอรี่ ไว้บนฮาร์ดดิสก์ในเครื่อง</mark>เนื่องจากถ้าฮาร์ดดิสก์ มีปัญหาการสำรองข้อมูลที่ทำไว้ก็ไม่มีประโยชน์ทันทีเพราะฉะนั้นจึงต้องมี ฮาร์ดดิสก์แยกออกมาอีก ตัวนึง</mark>

# วิธีการตั้งค่า FILE HITORY

## เข้าไปตั้งค่า

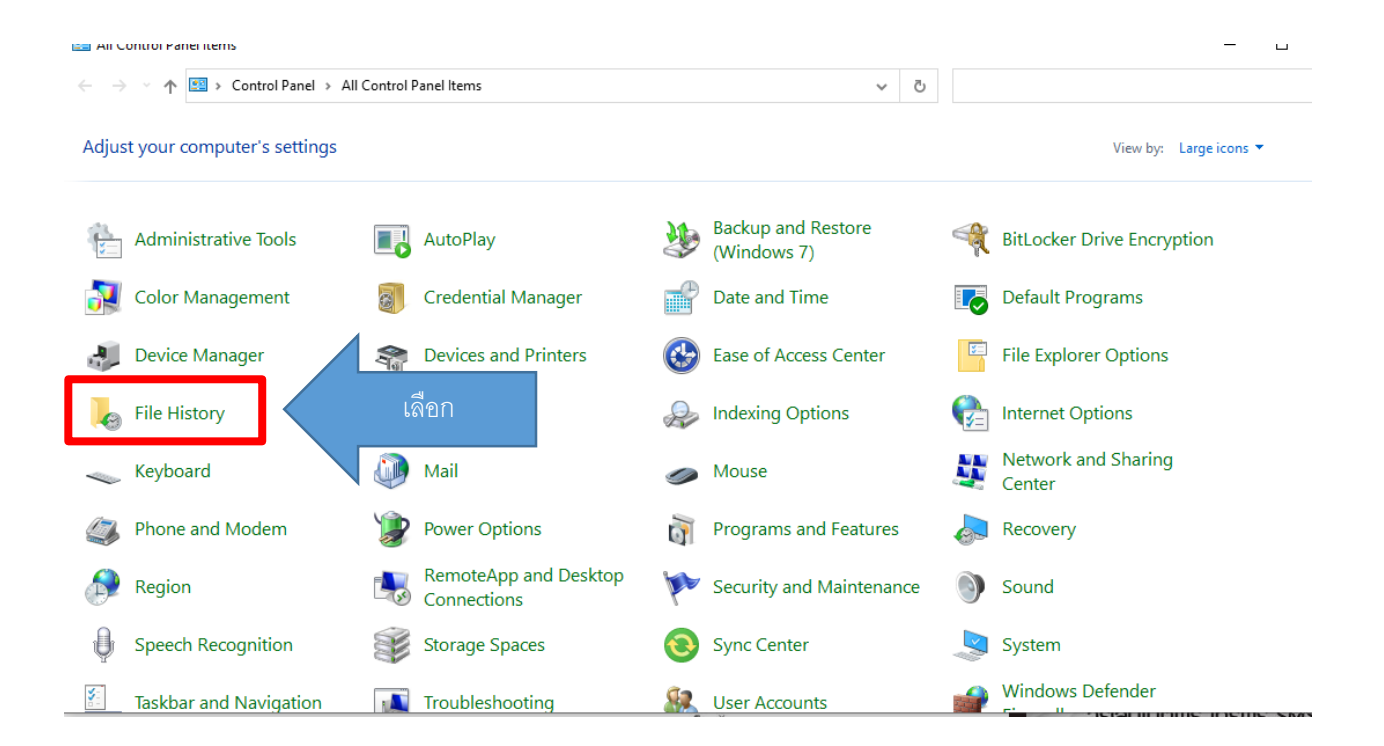

### ขั้นตอนตั้งค่า

#### le History

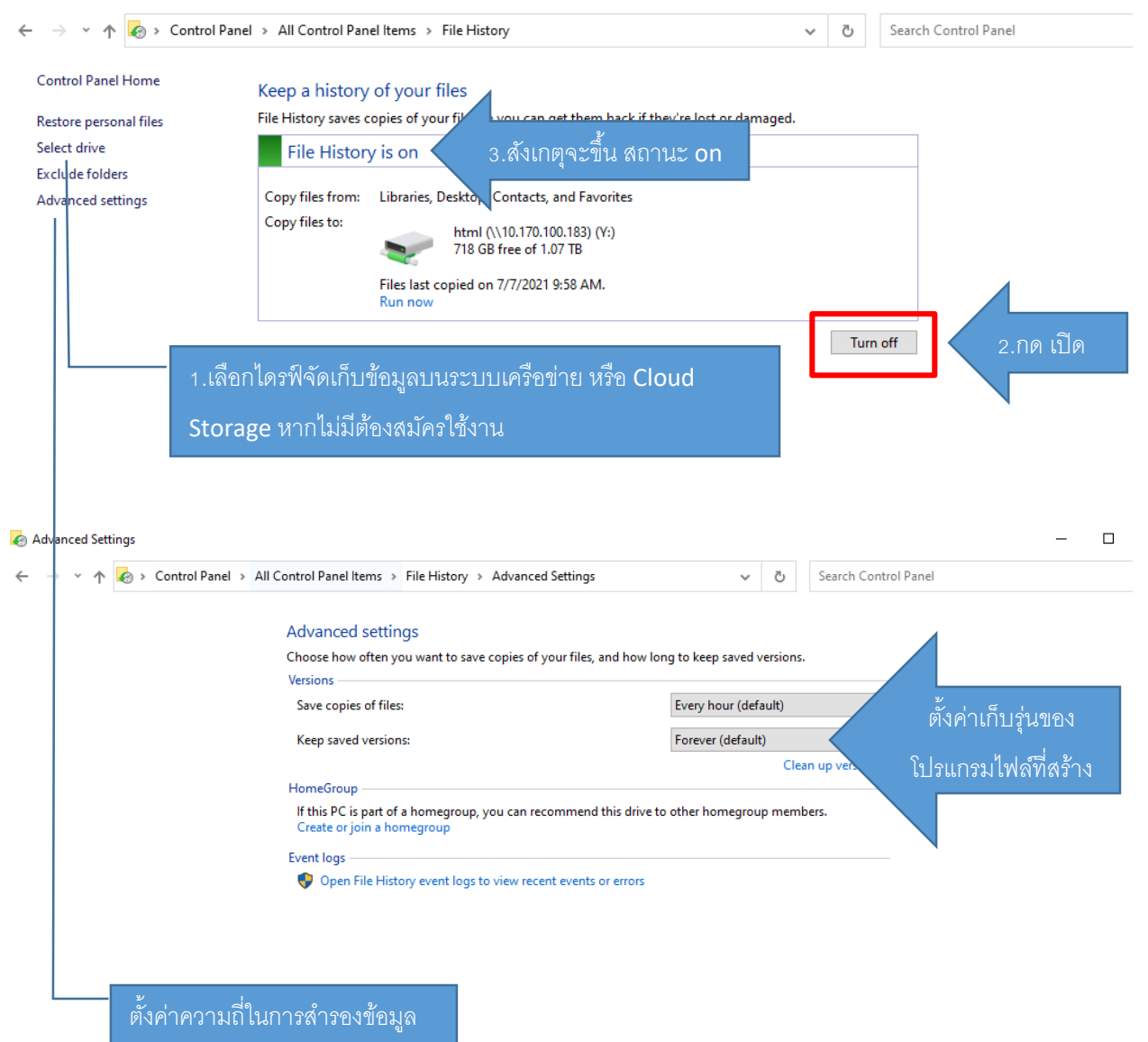

|     | ,              |               |           | ไฟ             | ล์ที่ได้รับก | ารสำรองจ<br>เหล่า <sup>ร</sup> ์ |           |                   |        |           |          |
|-----|----------------|---------------|-----------|----------------|--------------|----------------------------------|-----------|-------------------|--------|-----------|----------|
| × 1 | Home           |               |           |                |              |                                  |           |                   | ¢ s    | earch All |          |
| V   | /ednesday      | /, July 7, 20 | 21 9:58 A | M   1o         | f 1          |                                  |           |                   |        |           |          |
|     | .vscode        | 3D Objects    | Contacts  | Desktop        | Documents    | Downloads                        | Favorites | Links             | Music  | OneDrive  | Pictures |
|     |                |               |           |                |              |                                  |           |                   |        |           |          |
|     | Saved<br>Games | Searches      | Videos    | Camera<br>Roll | Documents    | Music                            | Pictures  | Saved<br>Pictures | Videos |           |          |
|     |                |               |           |                |              |                                  |           |                   |        |           |          |
|     |                |               |           |                |              |                                  |           |                   |        |           |          |
|     |                |               |           |                |              |                                  |           |                   |        |           |          |
|     |                |               |           |                |              |                                  |           |                   |        |           |          |

## ทดสอบดูว่าไฟล์มีการสำรองแล้วหรือยัง

| vigation 🕕 Details pane<br>pane 🕶<br>Panes                                                                                                    | Small icons    | E List<br>Content<br>Layout | 0           | Details<br>▼                                            | Sort<br>by ▼                        | Add columns •<br>Size all column<br>Current view | is to fit                                      | File name exter<br>Hidden items                              | nsions Kind<br>Hide selected<br>items                             | Options<br>•             |     |   |              |
|----------------------------------------------------------------------------------------------------|----------------|-----------------------------|-------------|---------------------------------------------------------|-------------------------------------|--------------------------------------------------|------------------------------------------------|--------------------------------------------------------------|-------------------------------------------------------------------|--------------------------|-----|---|--------------|
| Panes<br>→ → ↑ → This<br>→ Quick access<br>→ Desktop<br>→ Downloads<br>→ Downloads<br>→ Pictures<br>→ Final<br>→ New Volume (D:)<br>→ ušveou sturhůn 64<br>→ OneDrive<br>→ This PC<br>→ 3D Objects | PC > Documents | Layout                      | *<br>*<br>* | Name<br>Custom Office Te<br>Navicat<br>Teport_20210616_ | ^<br>mplates<br>163132 (7<br>163132 | Current view                                     | Date m<br>6/11/2<br>5/21/2<br>6/16/2<br>6/16/2 | Sho<br>aodified<br>221 2:58 PM<br>221 4:31 PM<br>221 4:31 PM | w/hide<br>Type<br>File folder<br>File folder<br>Microsoft Excel W | Size<br>305 KB<br>305 KB | v 0 | P | Search Docum |
| Desktop <ul> <li>Documents</li> <li>Downloads</li> </ul>                                                                                                    |                |                             |             |                                                         |                                     |                                                  |                                                |                                                              |                                                                   |                          |     |   |              |

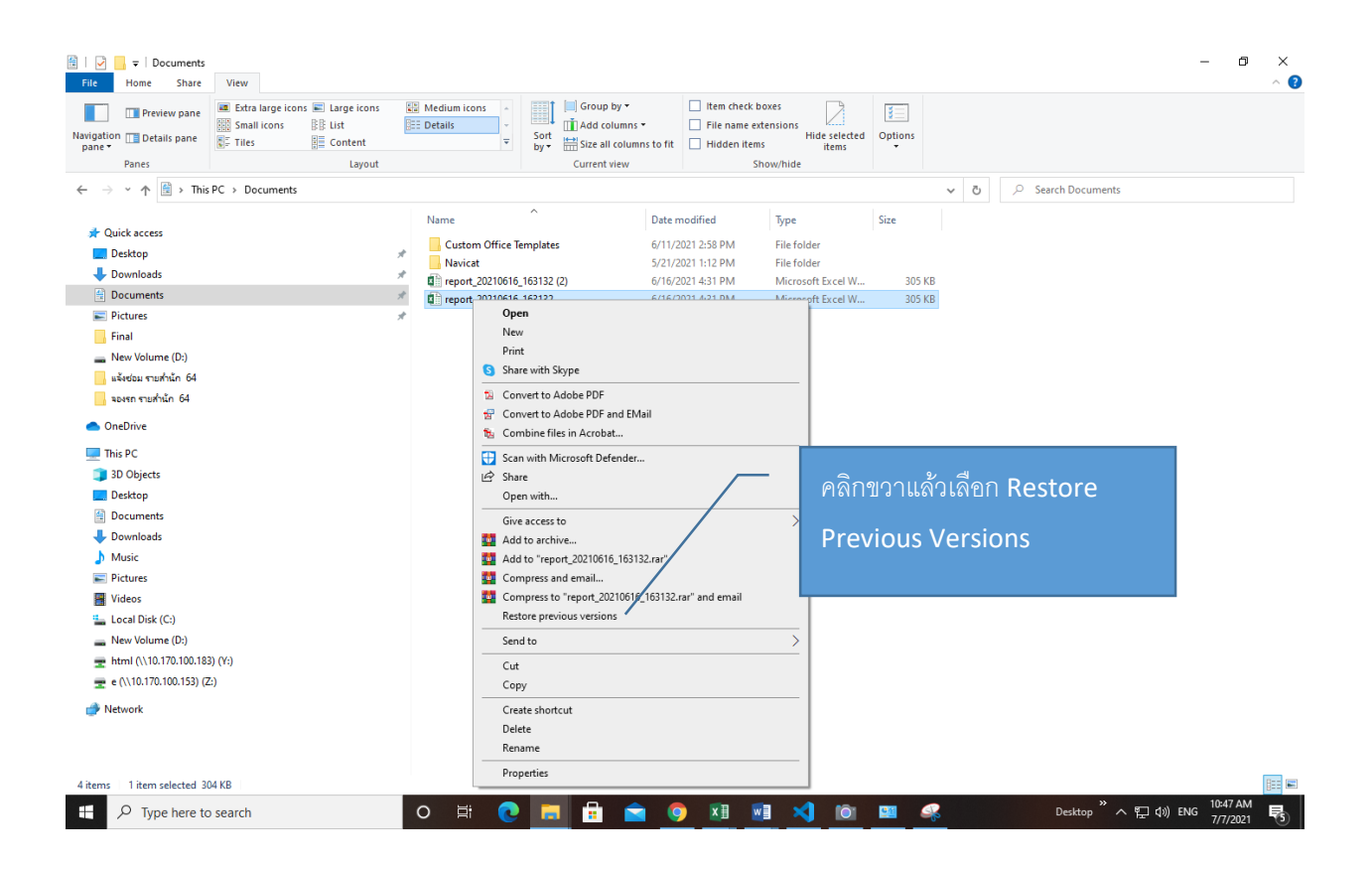

สามารถย้อนเวลาของไฟล์นั้นได้ตามวันที่แสดงของไฟล์นั้นๆ

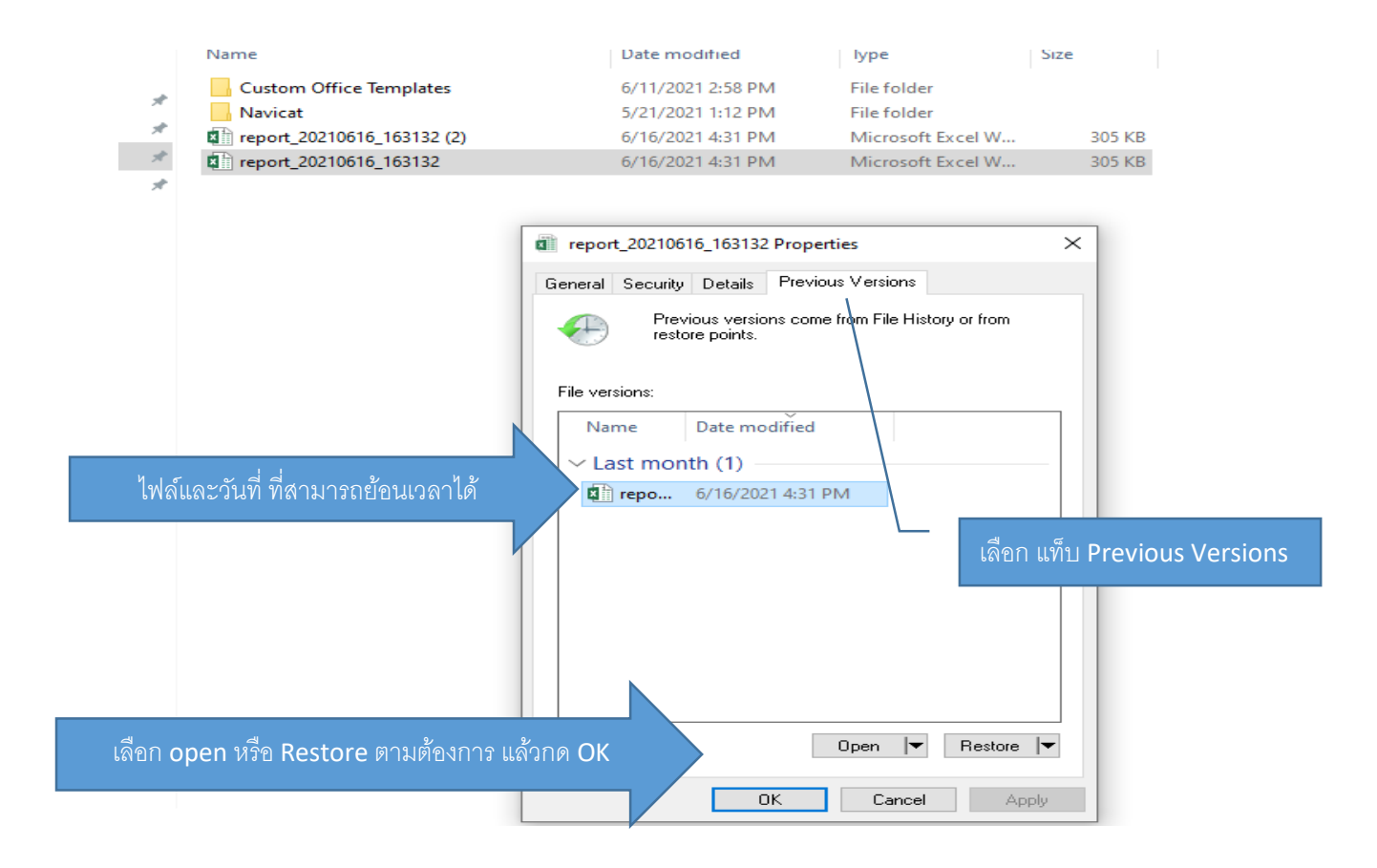